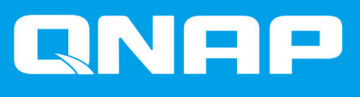

# Dispositivo externo RAID de QNAP

Guía del usuario del software

Versión del documento: 5 28/10/2019

## Contenido

## 1. Introducción

| Acerca de los dispositivos externos RAID de QNAP | 2 |
|--------------------------------------------------|---|
| Tipos de dispositivo externo RAID de QNAP        | 2 |
| Tinos de RAID                                    | 2 |
|                                                  |   |

## 2. QNAP External RAID Manager

| Pantalla Inicio                                                          | 6  |
|--------------------------------------------------------------------------|----|
| Configuración RAID                                                       | 7  |
| Creación de un grupo RAID en un caja RAID                                | 8  |
| Eliminación de un grupo RAID en un caja RAID                             | 9  |
| Información del disco                                                    |    |
| Información del firmware                                                 | 11 |
| Actualización del firmware del dispositivo en QNAP External RAID Manager | 11 |
| Registros del sistema                                                    | 12 |
| -                                                                        |    |

## 3. Administración de RAID externo de QTS

| Modos de almacenamiento                                                  |  |
|--------------------------------------------------------------------------|--|
| Configuración de almacenamiento                                          |  |
| Creación de un conjunto de almacenamiento en un caja RAID                |  |
| Creación de un conjunto de almacenamiento en un adaptador de unidad      |  |
| Creación de un volumen estático en un caja RAID                          |  |
| Creación de un volumen estático en un adaptador de unidad                |  |
| Configuración de una caja RAID como dispositivo de almacenamiento extern |  |
| Administración de almacenamiento                                         |  |
| Configurar un disco de repuesto                                          |  |
| Migrar una caja RAID externa en modo de almacenamiento del NAS           |  |
| Estado del dispositivo externo RAID                                      |  |
| Estado de la caja RAID                                                   |  |
| Estado del adaptador de unidad                                           |  |
| Actualización del firmware del dispositivo RAID externo en QTS           |  |
| El menú Reproducción automática                                          |  |
|                                                                          |  |

## 1. Introducción

## Acerca de los dispositivos externos RAID de QNAP

Los dispositivo externo RAID de QNAP son una serie de unidades de expansión diseñadas para aumentar la capacidad de almacenamiento del NAS o del ordenador. Los dispositivos externos RAID se diferencian de otras unidades de expansión de QNAP en que cuentan con RAID de hardware. Un host puede acceder a los discos de un RAID externo individualmente o bien el dispositivo RAID externo puede combinar los discos con RAID de hardware, de modo que el host acceda a ellos como a un disco de gran tamaño. Algunos dispositivos RAID externos poseen conmutadores de hardware para la configuración de almacenamiento, mientras que otros modelos solo se pueden configurar a través de una interfaz de software.

## Tipos de dispositivo externo RAID de QNAP

| Tipo de dispositivo | Resumen                                                                                                    | Modelos de ejemplo      |
|---------------------|----------------------------------------------------------------------------------------------------|-------------------------|
| Caja externa RAID   | Unidad de expansión con RAID de<br>hardware que se conecta a un<br>NAS o a un ordenador con un<br>cable conector.                                                                                                    | TR-004, TR-002, TR-004U |
| Adaptador de unidad | Pequeña caja con RAID de<br>hardware que le permite instalar<br>1-2 unidades más pequeñas en<br>una bahía de unidades más<br>grande en un NAS o en un<br>ordenador (p. ej., dos unidades<br>SATA de 3,5 pulgadas en una<br>bahía de 3,5 pulgadas). | QDA-A2AR, QDA-A2MAR     |

## Tipos de RAID

Los dispositivos externos RAID de QNAP son compatibles con los siguientes tipos de RAID.

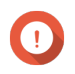

## Importante

- Los tipos de RAID disponibles varían en función del modelo del dispositivo. Para obtener una lista completa de los tipos de RAID admitidos, compruebe la guía del usuario de hardware del dispositivo RAID.
- Al combinar discos con diferentes capacidades en un grupo RAID, todos los discos funcionarán conforme a la capacidad del disco más pequeño. Por ejemplo, para un grupo RAID que contenga cinco discos de 2 TB y un disco de 1 TB, la capacidad es de 6 TB.
- Al combinar discos con diferentes velocidades de acceso (SSD, HDD, SAS) en un grupo RAID, todos los discos funcionarán conforme a la capacidad del disco más lento.
- QNAP recomienda crear grupo RAID independientes para cada capacidad y tipo de disco.

| Tipo de<br>RAID                       | Número de<br>discos | Tolerancia de<br>errores de<br>disco | Capacidad                             | Información general                                                                                                    |
|---------------------------------------|---------------------|--------------------------------------|---------------------------------------|----------------------------------------------------------------------------------------------------|
| Individual                            | 1                   | 0                                    | Capacidad del disco<br>total          | <ul> <li>El NAS o servidor identifica cada<br/>disco instalado en el dispositivo<br/>RAID como un disco<br/>independiente.</li> </ul>                                   |
|                                       |                     |                                      |                                       | <ul> <li>No es un tipo de RAID real. No<br/>ofrece ninguna protección ante<br/>fallos de disco ni ventajas de<br/>rendimiento.</li> </ul>                               |
|                                       |                     |                                      |                                       | <ul> <li>Esta configuración también se<br/>conoce como multiplicador de<br/>puertos.</li> </ul>                                                                         |
| JBOD (solo<br>un montón<br>de discos) | ≥2                  | 0                                    | Capacidad de disco<br>combinada total | <ul> <li>Combina discos de forma lineal.<br/>QTS escribe los datos en un<br/>disco hasta que esté lleno antes<br/>de escribir el siguiente disco.</li> </ul>            |
|                                       |                     |                                      |                                       | <ul> <li>Usa la capacidad total de todos<br/>los discos.</li> </ul>                                                                                                    |
|                                       |                     |                                      |                                       | <ul> <li>No es un tipo de RAID real. No<br/>ofrece ninguna protección ante<br/>fallos de disco ni ventajas de<br/>rendimiento.</li> </ul>                               |
|                                       |                     |                                      |                                       | <ul> <li>A menos que tenga un motivo<br/>específico para usar JBOD,<br/>deberá usar RAID 0 en su lugar.</li> </ul>                                                      |
| RAID 0                                | ≥2                  | 0                                    | Capacidad de disco combinada total    | <ul> <li>Los discos se combinan usando<br/>la configuración en bandas.</li> </ul>                                                                                       |
|                                       |                     |                                      |                                       | <ul> <li>RAID 0 ofrece las velocidades de<br/>lectura y escritura más rápidas y<br/>usa la capacidad total de todos<br/>los discos.</li> </ul>                          |
|                                       |                     |                                      |                                       | <ul> <li>No ofrece ninguna protección<br/>ante fallos de disco. Este tipo de<br/>RAID debería combinarse con un<br/>plan de copia de seguridad de<br/>datos.</li> </ul> |
|                                       |                     |                                      |                                       | <ul> <li>Se recomienda para aplicaciones<br/>de alto rendimiento, como la<br/>edición de vídeo.</li> </ul>                                                              |

| Tipo de<br>RAID | Número de<br>discos                | Tolerancia de<br>errores de<br>disco | Capacidad                                                 | Información general                                                                                                    |
|-----------------|------------------------------------|--------------------------------------|-----------------------------------------------------------|----------------------------------------------------------------------------------------------------|
| RAID 1          | 2                                  | 1                                    | La mitad de la<br>capacidad de disco<br>combinada total   | <ul> <li>Se guarda una copia de datos<br/>idéntica en cada disco.</li> <li>Se pierde la mitad de la<br/>capacidad total del disco, a<br/>cambio de un nivel alto de<br/>protección de datos.</li> <li>Recomendado para dispositivos<br/>NAS con dos discos.</li> </ul>                                                                                                    |
| RAID 5          | ≥ 3                                | 1                                    | La capacidad de<br>disco combinada<br>total menos 1 disco | <ul> <li>Los datos y la información de paridad se configuran en bandas en todos los discos.</li> <li>La capacidad de un disco se pierde para almacenar la información de paridad.</li> <li>La configuración en bandas significa que las velocidades de lectura aumentan con cada disco adicional en el grupo.</li> <li>Recomendada para un buen equilibrio entre protección de datos, capacidad y velocidad.</li> </ul>                                                                                                    |
| RAID 10         | ≥ 4<br>(Debe ser un<br>número par) | 1 por par de<br>discos               | La mitad de la<br>capacidad de disco<br>combinada total   | <ul> <li>Cada dos discos se emparejan<br/>mediante RAID 1 para proteger<br/>contra fallos. Después todos los<br/>pares se configuran en bandas<br/>usando RAID 0.</li> <li>Excelentes velocidades de<br/>lectura y escritura aleatorias y<br/>alta protección ante fallos, pero<br/>se pierde la mitad de la<br/>capacidad total de los discos.</li> <li>Recomendado para aplicaciones<br/>que precisen un elevado<br/>rendimiento en el acceso<br/>aleatorio y tolerancia a fallos,<br/>como las bases de datos.</li> </ul> |

## 2. QNAP External RAID Manager

QNAP External RAID Manager es una utilidad para ordenadores Windows y Mac que permite ver y configurar dispositivos externos RAID de QNAP conectados.

## Importante

 $(\mathbf{T})$ 

- Para configurar grupos RAID y ajustes de RAID en un dispositivo externo RAID de QNAP, el interruptor de modo del dispositivo debe ajustarse en el modo Control de software.
- Si el interruptor de modo de un dispositivo externo RAID no está ajustado en el modo Control de software, o si el dispositivo no admite este modo, QNAP External RAID Manager solo se puede usar para ver información de hardware y del grupo RAID y para actualizar el firmware del dispositivo.

#### Consejo

Para descargar QNAP External RAID Manager, vaya a https://www.qnap.com/utilities.

| QNAP   🚵 🛛                                              | QNAP External RA       | ID Manager                                |                    |                 |          | - ×   |
|---------------------------------------------------------|------------------------|-------------------------------------------|--------------------|-----------------|----------|-------|
| Select device:       TR-004 #1                          | RAID<br>Configuration  | Disk<br>Information                       | Firmwa<br>Informat | are<br>tion     |          |       |
| :                                                       | RAID Groups: 2   S     | oftware Control ()<br>Configuration       | R                  | Resync Priority | + RAID C | Group |
| Serial No.: Q187T00001                                  | TR-004<br>RAID Group 1 | RAID 0 (Disk 1, 2)<br>Capacity: 3.64 TB   |                    |                 | ✓ Normal | :     |
| RAID Overview                                           | TR-004<br>RAID Group 2 | RAID 0 (Disk 3, 4)<br>Capacity: 931.44 GB |                    |                 | 🔗 Normal | :     |
| TR-004 RAID Group 1<br>RAID 0 (296 MB/3.64 TB)          |                        |                                           |                    |                 |          |       |
| <b>TR-004 RAID Group 2</b><br>RAID 0 (208 MB/931.44 GB) |                        |                                           |                    |                 |          |       |
|                                                         |                        |                                           |                    |                 |          |       |
|                                                         |                        |                                           |                    |                 |          |       |
|                                                         |                        |                                           |                    |                 |          |       |

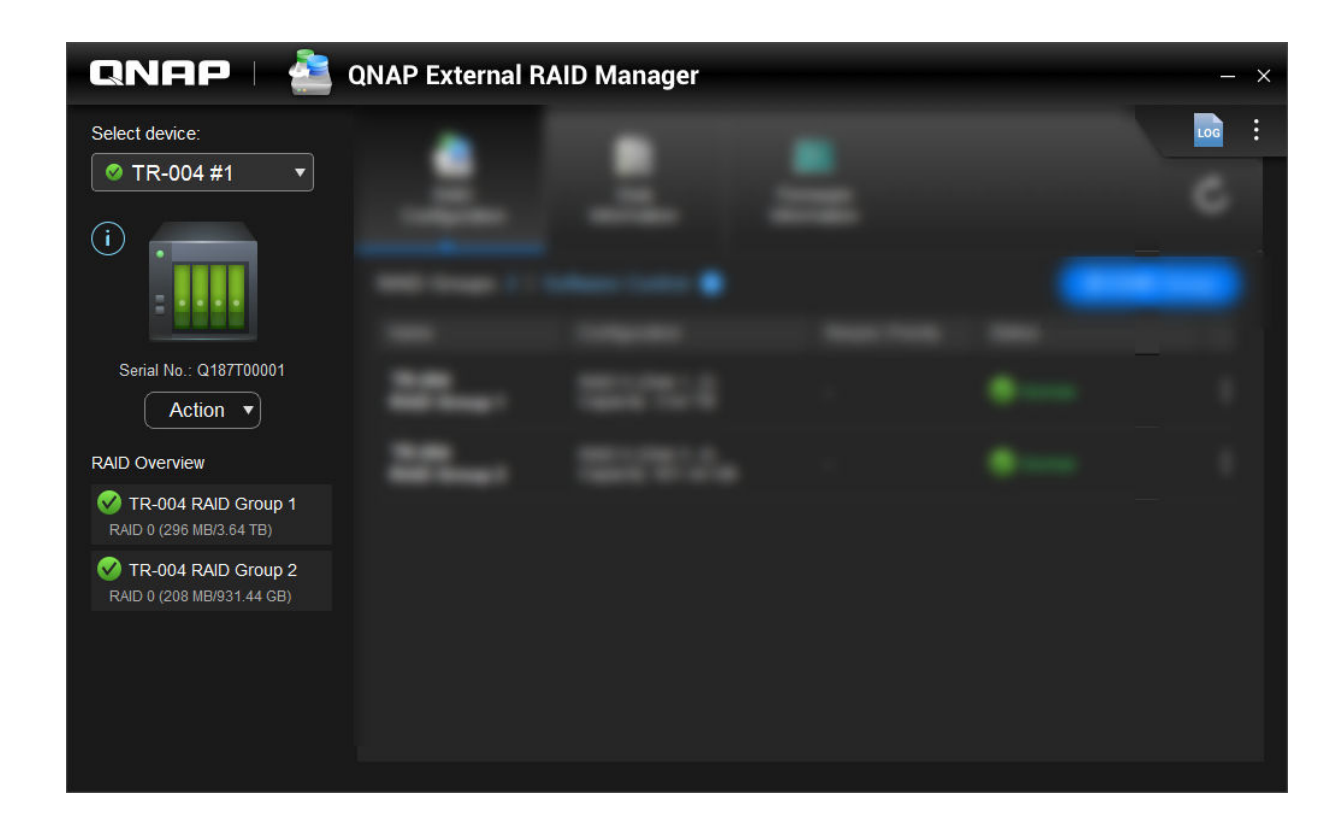

| Elemento de la interfaz de usuario | Descripción                                                                                                    |
|------------------------------------|----------------------------------------------------------------------------------------------------|
| Seleccionar dispositivo            | Seleccione el dispositivo RAID externo que desee administrar.                                                                                                    |
| i                                  | <ul> <li>Consulte la siguiente información del dispositivo:</li> <li>Estado del dispositivo</li> <li>Modelo del dispositivo</li> <li>Número de serie</li> <li>Versión del firmware</li> <li>Tipo de bus</li> <li>Temperatura del sistema</li> </ul> |
|                                    | <ul> <li>Velocidad del ventilador del sistema</li> </ul>                                                                                                    |
| Acción > Localizar                 | Solicite que parpadeen los LED de la unidad y que<br>el dispositivo emita un sonido como ayuda para<br>localizar el dispositivo.                                                                                                    |
| Acción > Expulsar                  | Desconecte el dispositivo del ordenador host.                                                                                                    |
| LOG                                | Ver los registros del sistema. Para más información, consulte Registros del sistema.                                                                                                    |

## **Pantalla Inicio**

| Elemento de la interfaz de usuario | Descripción                                                                                                    |
|------------------------------------|----------------------------------------------------------------------------------------------------|
| :                                  | Compruebe si hay actualizaciones de QNAP<br>External RAID Manager, visualice la ayuda y cambie<br>el idioma de la interfaz o los ajustes de región. |

## **Configuración RAID**

| QNAP 🗆 🐴 QNAP External RAID Manager — 🗡                                                                         |                        |                                           |                         |                    |              |
|----------------------------------------------------------------------------------------------------|------------------------|-------------------------------------------|-------------------------|--------------------|--------------|
|                                                                                                    | RAID<br>Configuration  | Disk<br>Information                       | Firmware<br>Information |                    | Ċ            |
| 111                                                                                                    | RAID Groups: 2   8     | Software Control 🕕                        |                         |                    | + RAID Group |
| A CONTRACTOR OF A CONTRACTOR OF A CONTRACTOR OF A CONTRACTOR OF A CONTRACTOR OF A CONTRACTOR OF A CONTRACTOR OF | Name                   | Configuration                             | Resy                    | nc Priority Status |              |
| Cases 1                                                                                                    | TR-004<br>RAID Group 1 | RAID 0 (Disk 1, 2)<br>Capacity: 3.64 TB   |                         | 🔗 Normal           | :            |
|                                                                                                    | TR-004<br>RAID Group 2 | RAID 0 (Disk 3, 4)<br>Capacity: 931.44 GB |                         | 🧭 Normal           | :            |
|                                                                                                    |                        |                                           |                         |                    |              |

| Elemento de la interfaz de usuario | Descripción                                                                                                    |
|------------------------------------|----------------------------------------------------------------------------------------------------|
| C                                  | Actualizar la información y los estados de grupos RAID.                                                                                                    |
| Modo de control                    | <ul> <li>Control de software: El interruptor de modo del<br/>dispositivo está ajustado en modo Control de<br/>software. Puede establecer configuración RAID<br/>en la utilidad QNAP External RAID Manager.</li> <li>Control de hardware: El interruptor de modo del<br/>dispositivo está ajustado en modo RAID o en<br/>modo individual. No puede establecer la<br/>configuración RAID en la utilidad QNAP External<br/>RAID Manager.</li> </ul> |
| + grupo RAID                       | Crear un grupo RAID nuevo. Para más detalles,<br>consulte Creación de un grupo RAID en un caja<br>RAID.                                                                                                    |

| Elemento de la interfaz de usuario     | Descripción                                                                                                    |
|----------------------------------------|----------------------------------------------------------------------------------------------------|
| > Editar prioridad de resincronización | Esta configuración determina la velocidad mínima de<br>operaciones RAID como reconstrucción y<br>sincronización. Puede seleccionar una de las<br>siguientes prioridades.                                                                                    |
|                                        | <ul> <li>Servicio Primero: El dispositivo externo RAID<br/>realiza operaciones de RAID a velocidades<br/>inferiores a la predeterminada con el fin de<br/>mantener las velocidades de acceso al<br/>almacenamiento.</li> </ul>                              |
|                                        | <ul> <li>Predeterminada: El dispositivo externo RAID<br/>realiza operaciones de RAID a la velocidad<br/>predeterminada.</li> </ul>                                                                                                    |
|                                        | • Resincronización Primero: El dispositivo externo<br>RAID realiza operaciones RAID a velocidades<br>superiores. Los usuarios pueden detectar una<br>reducción en el rendimiento de almacenamiento<br>mientras se están realizando las operaciones<br>RAID. |
| > Eliminar grupo RAID                  | Eliminar el grupo RAID. Para más detalles, consulte<br>Eliminación de un grupo RAID en un caja RAID.                                                                                                    |

## Creación de un grupo RAID en un caja RAID

## Aviso

La creación de un grupo RAID provocará que la caja RAID se desconecte temporalmente y vuelva a conectarse. Para evitar la pérdida de datos, detenga todo el acceso de lectura y escritura a la caja antes de realizar esta tarea.

- **1.** Asegúrese de que el interruptor de modo de la caja RAID está ajustado en modo Control de software. Para más detalles, consulte la guía del usuario de hardware del dispositivo.
- 2. Conecte la caja al PC o Mac host.
- 3. En el host, abra QNAP External RAID Manager.
- 4. Vaya a Configuración RAID.
- Haga clic en + grupo RAID. Se abrirá la ventana Crear grupo RAID.
- **6.** Seleccione un tipo de RAID. Para más información, consulte Tipos de RAID.
- 7. Seleccione dos o más discos.

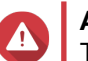

Aviso

Toda la información de los discos seleccionados se eliminará.

- a. En Discos, haga clic en la lista desplegable.
- b. Seleccione los discos.

## c. Haga clic en Seleccionar.

Opcional: Especifique la prioridad de resincronización RAID.
 Esta configuración determina la velocidad mínima de operaciones RAID como reconstrucción y sincronización. Puede seleccionar una de las siguientes prioridades.

| Prioridad de reconstrucción RAID          | Descripción                                                                                                    |
|-------------------------------------------|----------------------------------------------------------------------------------------------------|
| Servicio Primero (baja velocidad)         | La caja RAID realiza operaciones de RAID a una velocidad inferior de la predeterminada con el fin de mantener el rendimiento del acceso al almacenamiento.                                                                                                    |
| Predeterminada                            | La caja RAID realiza operaciones de RAID a su velocidad predeterminada.                                                                                                    |
| Resincronización Primero (alta velocidad) | La caja RAID realiza operaciones de RAID a una<br>velocidad mayor de la predeterminada con el fin de<br>finalizarlas antes. Es posible que detecte una<br>reducción en el rendimiento de almacenamiento<br>mientras se están realizando las operaciones de<br>RAID. |

## Importante

- No se puede ajustar la prioridad de RAID para grupos del tipo: RAID 0, JBOD.
- Este ajuste solo afecta a las velocidades de funcionamiento de RAID cuando la caja RAID está en uso. Cuando la caja está inactiva, todas las operaciones de RAID se realizarán a la velocidad más alta posible.
- En algunos modelos, la reconstrucción de RAID hace una pausa cuando la caja pasa al modo de reposo y se reanuda cuando la caja sale de este modo. La caja entrará en modo de reposo cuando el cable USB está desconectado o cuando el cliente conectado entre en modo de hibernación, reposo o suspensión.

### 9. Haga clic en Crear.

Aparecerá un mensaje de confirmación.

10. Haga clic en Sí.

## Eliminación de un grupo RAID en un caja RAID

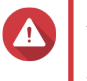

### Aviso

Eliminar un grupo RAID provocará que la caja RAID externa se desconecte temporalmente y vuelva a conectarse. Para evitar la pérdida de datos, detenga todo el acceso de lectura y escritura a la caja antes de realizar esta tarea.

- 1. Abra QNAP External RAID Manager.
- 2. Vaya a Configuración RAID.
- 3. Localice el grupo RAID que desea eliminar.
- 4.

Haga clic en **I** y, a continuación, seleccione **Eliminar grupo RAID**. Aparecerá un mensaje de confirmación.

## 

Aviso Toda la información de los grupos RAID se eliminará.

- 5. Confirme que comprende que se van a eliminar todos los datos.
- 6. Haga clic en Sí.

## Información del disco

| QNAP   🚢 QN                            | AP External           | RAID Manager              |           |                    | - ×            |
|----------------------------------------|-----------------------|---------------------------|-----------|--------------------|----------------|
|                                        | RAID<br>Configuration | Disk<br>Information       | Firmware  |                    | Ċ              |
|                                        | Installed disks: 4    |                           |           | S.M.A.R.T. polling | time: 5 mins 🔅 |
|                                        | Disk                  | Manufacturer / Model      | Capacity  | RAID Group         | Status         |
| And A COURSE                           | Disk 1<br>HDD         | WDC<br>WD20EVDS-63T3B0    | 1.82 TB   | 1                  | Sood           |
|                                        | Disk 2<br>HDD         | WDC<br>WD20EVDS-63T3B0    | 1.82 TB   | 1                  | 🧭 <u>Good</u>  |
| • ************************************ | Disk 3<br>HDD         | WDC<br>WD5000AAKX-22ERMA0 | 465.72 GB | 2                  | Sood           |
| • new rest                             | Disk 4<br>HDD         | WDC<br>WD5000AAKX-22ERMA0 | 465.72 GB | 2                  | Cood           |
|                                        |                       |                           |           |                    |                |

| Elemento de la interfaz de usuario | Descripción                                                                                                    |
|------------------------------------|----------------------------------------------------------------------------------------------------|
| Ċ                                  | Actualizar la información y los estados de discos.                                                                            |
| \$\$}                              | Especifique la frecuencia (en minutos) con la que el dispositivo verifica los discos para ver si tienen errores de S.M.A.R.T. |
|                                    | Valores permitidos: 1 a 60                                                                                                    |
|                                    | Valor predeterminado: 5                                                                                                    |
|                                    | Aviso<br>Una frecuencia de sondeo alta puede<br>afectar al rendimiento del disco.                                             |

## Información del firmware

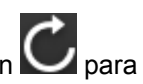

En esta pantalla, puede actualizar el firmware de un dispositivo externo RAID. Haga clic en or actualizar la información del firmware y comprobar si hay una versión del firmware más reciente.

| QNAP   🚵 🤉 | QNAP External R                                                                                                    | AID Manager                                                                                                    |                                         | - ×             |
|------------|----------------------------------------------------------------------------------------------------|----------------------------------------------------------------------------------------------------|-----------------------------------------|-----------------|
|            | RAID<br>Configuration                                                                                                    | Disk<br>Information                                                                                             | Firmware<br>Information                 | Ċ               |
|            | New firmware is av<br>Current firmware versio<br>Latest firmware versio<br>Update method:<br>Automatically ins<br>Select a local firm<br>Go to downlo | railable.<br>ion: 1.0.0<br>in: 1.0.3<br>itall the latest firmware ver<br>nware file:<br>ad gnap.com to manually | sion C Browse download firmware updates | Update Firmware |

## Actualización del firmware del dispositivo en QNAP External RAID Manager

- 1. Vaya a QNAP External RAID Manager > Información del firmware.
- 2. Seleccione un método de actualización del firmware.

| Método de actualización del firmware                          |                 | Descripción                                                                                                    |
|---------------------------------------------------------------|-----------------|----------------------------------------------------------------------------------------------------|
| Instalar automáticamente la versión del firmware más reciente | Desca<br>firmwa | argue e instale la versión más reciente del<br>are del dispositivo.<br><b>Nota</b><br>Solo puede seleccionar esta opción si<br>QNAP External QNAP Manager ha |
|                                                               |                 | buscado en Internet y ha encontrado<br>una versión del firmware más reciente<br>que la instalada en la actualidad en el<br>dispositivo.                      |

| Método de actualización del firmware     |                                 | Descripción                                                                                                    |
|------------------------------------------|---------------------------------|----------------------------------------------------------------------------------------------------|
| Seleccionar un archivo de firmware local | Actua<br>firmwa<br>en <b>Ex</b> | lice el firmware usando un archivo IMG de<br>are local que tenga en el ordenador. Haga clic<br><b>aminar</b> para seleccionar el archivo.<br><b>Consejo</b><br>Puede descargar las actualizaciones del<br>firmware en https://download.qnap.com. |

3. Haga clic en Actualizar firmware.

## Aviso

No apague la caja, desconecte los cables que haya ni cierre QNAP External RAID Manager a la fuerza salvo que así se le indique.

Aparecerá un mensaje de Actualizar firmware.

4. Siga las instrucciones para completar la actualización del firmware. En función del modelo, se le podría pedir que apague y encienda el dispositivo o que desconecte y vuelva a conectar el dispositivo. QTS vuelve a detectar el dispositivo.

**QNAP External RAID Manager > Información del firmware** le indicará la nueva versión del firmware.

## Registros del sistema

Haga clic en para abrir la ventana **Registros del sistema**.

|                                 |                     | System Logs                       |                                                                                                    | >                             |
|---------------------------------|---------------------|-----------------------------------|----------------------------------------------------------------------------------------------------|-------------------------------|
| All Event Ty                    | rpes 🔻 Enter        | keywords                          | Reset                                                                                                 |                               |
| Event Type                      | Date                | Source                            | Message                                                                                               | ^                             |
| <ol> <li>Information</li> </ol> | 2018-12-17 15:35:00 | Disk 3<br>(Seagate ST2000NM0053-1 | Disk connected. Disk: [Disk 3: Seagate<br>ST2000NM0053-1C1175], Enclosure: [TR-00<br>Q187T00001].     | 04 #1:                        |
| <ol> <li>Information</li> </ol> | 2018-12-17 15:25:30 | RAID group: 1                     | Started rebuilding external RAID group. RAI<br>1, Enclosure: [TR-004 #1: Q187T00001].                 | D grou                        |
| ▲ Warning                       | 2018-12-17 15:25:09 | RAID group: 1                     | External RAID group degraded. RAID group<br>Enclosure: [TR-004 #1: Q187T00001]. Atten<br>rebuild RAID | : 1,<br>npting i              |
| A Warning                       | 2018-12-17 15:24:59 | RAID group: 1                     | External RAID group degraded. RAID group<br>Enclosure: [TR-004 #1: Q187T00001]. Atten<br>rebuild RAID | : 1,<br><sup>npting t</sup> v |
|                                 |                     |                                   |                                                                                                    |                               |
| Page   _ 1                      | _ /18   ► &         |                                   | Display item: 1-100, Total: 1724   Show 100 ▼                                                         | Items                         |
| Clear                           |                     |                                   | Export                                                                                                | ancel                         |

| Elemento de la interfaz de usuario | Descripción                                                                                                    |
|------------------------------------|----------------------------------------------------------------------------------------------------|
|                                    | <ul> <li>Filtrar los mensajes de registro por tipo de evento o palabra clave. Seleccione uno de los siguientes tipos de evento:</li> <li>Todos los tipos de evento</li> <li>Información</li> </ul> |
|                                    | Auventencia     Frror                                                                                                    |
|                                    |                                                                                                    |
| Restablecer                        | Eliminar el filtro y mostrar todos los mensajes de registro.                                                                                                    |
| Limpiar                            | Eliminar todos los mensajes de registro.                                                                                                    |
| Exportar                           | Exportar todos los mensajes de registro a un archivo<br>CSV. Si hay un filtro aplicado, solo se exportarán los<br>registros filtrados.                                                             |
| Cancelar                           | Cerrar la ventana Registros del sistema.                                                                                                    |

## 3. Administración de RAID externo de QTS

Abra **Almacenamiento e instantáneas**, haga clic en **Dispositivo RAID externo** y, a continuación, seleccione **Administración de RAID externo** para ver, administrar y configurar los dispositivos RAID conectados al NAS.

Aviso

Para evitar errores o pérdida de datos, no cambie el interruptor de modo del dispositivo RAID desde Control de software a ningún otro modo mientras el dispositivo esté conectado al NAS.

| External RAID Managem                                              | ent             |                     |                 |                 | -                    |
|--------------------------------------------------------------------|-----------------|---------------------|-----------------|-----------------|----------------------|
| xternal RAID Device: TR-004-N001 [Insert                           | ed Disks 3/4] 🔹 | C2                  |                 | Eject Configure | Check for Update     |
|                                                                    |                 | TR-004 Q187T00001   |                 |                 |                      |
|                                                                    |                 |                     |                 |                 |                      |
| ode: External Storage, Inserted Disks: 3,                          | RAID Group: 1   | TR-004              |                 |                 | Manage -             |
| Name/Alias                                                         | Capacity        | RAID Type/Disk Name | Partition       | Status          | Priority             |
| ^ TR-004-N001 RAID Group 1                                         | 931.44 GB       | RAID 0              | TR-004-N001-1-1 | 🥝 Ready         | Default (Medium spee |
| Disk 1                                                             | 465.75 GB       | WD5003ABYZ-011FA0   |                 | 🧭 Good          |                      |
| Disk 2                                                             | 465.75 GB       | WD5000AAKX-22ERMA0  |                 | 🧭 Good          |                      |
| <ul> <li>TR-004-N001 Individual Disk(s)</li> <li>Disk 3</li> </ul> | 465.75 GB       | WD5000AAKX-22ERMA0  | -               | 🔗 Good          |                      |
|                                                                    |                 |                     |                 |                 |                      |

| Elemento de la interfaz de usuario | Descripción                                        |
|------------------------------------|----------------------------------------------------|
| Dispositivo externo RAID           | Seleccione un dispositivo RAID para administrarlo. |

| Elemento de la interfaz de usuario              | Descripción                                                                                                    |  |  |
|-------------------------------------------------|----------------------------------------------------------------------------------------------------|--|--|
| Desconectar de forma segura                     | Desconecte un dispositivo RAID del NAS con el<br>dispositivo en modo Almacenamiento NAS. QTS<br>detendrá y posteriormente podrá quitar con<br>seguridad todos los conjuntos de almacenamien<br>volúmenes y LUN almacenados en el dispositivo<br>eliminar ningún dato. A continuación, podrá<br>conectarlo a otro NAS u ordenador. |  |  |
|                                                 | Consejo<br>Para acceder a los conjuntos de<br>almacenamiento, volúmenes y LUN en<br>otro QNAP NAS, conecte el dispositivo<br>RAID al NAS de destino, vaya a<br>Almacenamiento e instantáneas ><br>Discos/VJBOD y seleccione<br>Recuperar > Explorar todos los<br>discos libres.                                                   |  |  |
|                                                 | Importante     Este botón solo aparece cuando el     dispositivo se encuentra en modo     Almacenamiento NAS.                                                                                                    |  |  |
| Expulsar                                        | Desconecte con seguridad un dispositivo RAID del<br>NAS con el dispositivo en modo Almacenamiento<br>externo. A continuación, podrá conectarlo a otro<br>NAS u ordenador.                                                                                                    |  |  |
|                                                 | Importante     Este botón solo aparece cuando el     dispositivo se encuentra en modo     Almacenamiento externo.                                                                                                    |  |  |
| Configurar                                      | Cree un grupo de RAID en el dispositivo RAID y configure el modo de almacenamiento.                                                                                                    |  |  |
|                                                 | Importante     El interruptor de modo del dispositivo     RAID debe estar ajustado en modo     Control de software.                                                                                                    |  |  |
| Buscar actualizaciones                          | Actualice el firmware del dispositivo RAID, bien a<br>través de Internet o bien desde un archivo local.<br>Para más detalles, consulte Actualización del<br>firmware del dispositivo RAID externo en QTS.                                                                                                    |  |  |
| Administrar > Configurar los discos de repuesto | Configure un de intercambio en caliente global para<br>el dispositivo RAID. Si en el dispositivo falla un disco<br>de cualquier grupo RAID, el disco de intercambio en<br>caliente sustituirá automáticamente al disco dañado.<br>Para más detalles, consulte Configurar un disco de<br>repuesto.                                 |  |  |

| Elemento de la interfaz de usuario | Descripción                                                                                                    |
|------------------------------------|----------------------------------------------------------------------------------------------------|
| Administrar > Eliminar             | Eliminar el grupo RAID. Los discos miembro se<br>asignarán automáticamente como discos de<br>intercambio globales si el dispositivo contiene algún<br>otro grupo RAID.<br>Aviso<br>Toda la información de los discos<br>seleccionados se eliminará. |
| Administrar > Ver discos           | Visualice la información acerca de los discos<br>instalados en el dispositivo RAID, incluida la<br>información de estado.<br>Nota<br>Al seleccionar esta opción se abrirá la<br>ventana Discos/VJBOD.                                               |

## Modos de almacenamiento

Las cajas RAID de QNAP admiten dos tipos de almacenamiento diferentes.

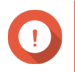

## Importante

Los adaptadores de unidad de QNAP solo admiten el modo de almacenamiento NAS.

| Modo de<br>almacenamiento | Descripción                                                                                                    | Tipos de RAID admitidos                                                                                       | Hosts admitidos                                                                                                 |
|---------------------------|----------------------------------------------------------------------------------------------------|----------------------------------------------------------------------------------------------------|----------------------------------------------------------------------------------------------------|
| Almacenamiento<br>NAS     | Use la capacidad de<br>almacenamiento de la<br>caja RAID para crear un<br>grupo de almacenamiento<br>o un volumen estático<br>nuevos en un QNAP<br>NAS.                                        | <ul> <li>JBOD</li> <li>RAID 0</li> <li>RAID 1</li> <li>RAID 5</li> <li>RAID 10</li> </ul>                     | QNAP NAS ejecutado<br>con la versión QTS<br>4.3.6 o posterior                                                   |
| Almacenamiento<br>Externo | Usa la caja RAID como<br>un disco USB externo.<br>Este modo admite varios<br>grupos RAID. Cada grupo<br>RAID aparece como un<br>disco independiente si la<br>caja está conectada a un<br>host. | <ul> <li>Individual</li> <li>JBOD</li> <li>RAID 0</li> <li>RAID 1</li> <li>RAID 5</li> <li>RAID 10</li> </ul> | <ul> <li>Windows</li> <li>macOS</li> <li>Linux</li> <li>QNAP NAS</li> <li>Otros dispositivos<br/>NAS</li> </ul> |

## Configuración de almacenamiento

## Creación de un conjunto de almacenamiento en un caja RAID

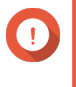

## Importante

• El interruptor de modo de la caja RAID debe estar ajustado en el modo Control de software. Para más detalles, consulte la guía de usuario del hardware de la caja.

• La caja RAID no debe contener ningún grupo RAID existente.

## Aviso

Para evitar errores o pérdida de datos, no cambie el interruptor de modo de la caja de Control de software a ningún otro modo mientras la caja esté conectada al NAS.

- 1. Abra Menú principal > Almacenamiento e instantáneas.
- 2. Haga clic en Dispositivo RAID externo y, a continuación, seleccione Administración de RAID externo.

Se abrirá la ventana Administración de RAID externo.

- Haga clic en Configurar.
   Se abrirá el Asistente de configuración del dispositivo RAID externo.
- 4. Haga clic en Siguiente.
- 5. Seleccione dos o más discos.

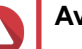

## Aviso

- · Toda la información de los discos seleccionados se eliminará.
- Todos los discos sin seleccionar se asignarán automáticamente como discos de repuesto y no se podrán usar hasta que se haya eliminado el grupo RAID.

### 6. Seleccione un tipo de RAID.

QTS mostrará todos los tipos de RAID disponibles y seleccionará automáticamente el tipo de RAID más optimizado.

| Número de discos | Tipos de RAID admitidos       | Tipo de RAID<br>predeterminado |
|------------------|-------------------------------|--------------------------------|
| Dos              | JBOD, RAID 0, RAID 1          | RAID 1                         |
| Tres             | JBOD, RAID 0, RAID 5          | RAID 5                         |
| Cuatro           | JBOD, RAID 0, RAID 5, RAID 10 | RAID 5                         |

### Consejo

Use el tipo de RAID predeterminado si no tiene claro qué opción seleccionar. Para más detalles sobre los tipos de RAID, consulte Tipos de RAID.

- 7. Haga clic en Siguiente.
- 8. Seleccione Crear conjunto de almacenamiento.
- 9. Haga clic en Crear. Aparecerá un mensaje de confirmación.
- 10. Haga clic en Aceptar.
  - La caja RAID crea el grupo RAID.
  - El Asistente para crear conjuntos de almacenamiento abrirá la pantalla Seleccionar discos.
  - El grupo RAID que ha creado se selecciona automáticamente y el tipo de RAID se ajusta en Simple.
- 11. Haga clic en Siguiente.

- Configure el umbral de alerta. QTS emite una notificación de alerta cuando el porcentaje de espacio del conjunto usado es igual o superior al umbral especificado.
- 13. Haga clic en Siguiente.
- **14.** Haga clic en **Crear**. Aparecerá un mensaje de confirmación.
- 15. Haga clic en Aceptar.

QTS crea el conjunto de almacenamiento y después muestra la información en la pantalla **Almacenamiento/Instantáneas**.

## Creación de un conjunto de almacenamiento en un adaptador de unidad

- 1. Configure el adaptador de unidad en el modo RAID que desee usando el interruptor de modo de hardware del dispositivo.
- Instale el adaptador de unidad en el NAS.
   Para más detalles, consulte la guía del usuario de hardware del adaptador de unidad.
- 3. Vaya a Menú principal > Almacenamiento e instantáneas > Almacenamiento > Almacenamiento/ Instantáneas.
- 4. Realice una de las siguientes acciones.

| Estado del NAS                                       | Acción                                                              |
|------------------------------------------------------|---------------------------------------------------------------------|
| Sin volúmenes ni conjuntos de almacenamiento         | Haga clic en Nuevo conjunto de almacenamiento.                      |
| Uno o más volúmenes o conjuntos de<br>almacenamiento | Haga clic en <b>Crear &gt; Nuevo conjunto de</b><br>almacenamiento. |

Se abrirá la ventana Asistente para crear conjuntos de almacenamiento.

- 5. Haga clic en Siguiente.
- 6. En Unidad de la caja, seleccione Host NAS.
- 7. En la lista de discos, seleccione el adaptador de unidad.
- 8. En Tipo de RAID, seleccione Simple.
- 9. Haga clic en Siguiente.
- **10.** Opcional: Configure el sobreaprovisionamiento de SSD.

El sobreaprovisionamiento reserva un porcentaje de espacio de almacenamiento de SSD en cada disco del grupo RAID para mejorar el rendimiento de escritura y aumentar la vida útil del disco. Puede reducir la cantidad de espacio reservado para sobreaprovisionamiento después de que QTS haya creado el grupo RAID.

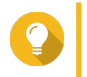

#### Consejo

Para determinar la cantidad óptima de sobreaprovisionamiento para sus SSD descargue y ejecute Herramienta de creación de perfiles SSD desde el App Center.

**11.** Opcional: Configure el umbral de alerta.

QTS emite una notificación de alerta cuando el porcentaje de espacio del conjunto usado es igual o superior al umbral especificado.

- 12. Haga clic en Siguiente.
- 13. Haga clic en Aceptar.
  - El Asistente para crear conjuntos de almacenamiento abrirá la pantalla Seleccionar discos.
  - El grupo RAID creado en los pasos 3-5 se selecciona como el disco para el conjunto almacenamiento.
  - El tipo de RAID se ajusta en Simple.
- 14. Haga clic en Siguiente.
- Configure el umbral de alerta. QTS emite una notificación de alerta cuando el porcentaje de espacio del conjunto usado es igual o superior al umbral especificado.
- 16. Haga clic en Siguiente.
- **17.** Haga clic en **Crear**. Aparecerá un mensaje de confirmación.
- 18. Haga clic en Aceptar.

QTS crea el conjunto de almacenamiento y después muestra la información en la pantalla Almacenamiento/Instantáneas.

## Creación de un volumen estático en un caja RAID

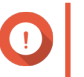

#### Importante

- El interruptor de modo de la caja RAID debe estar ajustado en el modo Control de software. Para más detalles, consulte la guía de usuario del hardware de la caja.
- · La caja RAID no debe contener ningún grupo RAID existente.

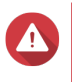

#### Aviso

Para evitar errores o pérdida de datos, no cambie el interruptor de modo de la caja de Control de software a ningún otro modo mientras la caja esté conectada al NAS.

- 1. Abra Menú principal > Almacenamiento e instantáneas.
- 2. Haga clic en Dispositivo RAID externo y, a continuación, seleccione Administración de RAID externo.

Se abrirá la ventana Administración de RAID externo.

- Haga clic en Configurar. Se abrirá el Asistente de configuración del dispositivo RAID externo.
- 4. Haga clic en Siguiente.
- 5. Seleccione dos o más discos.

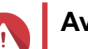

## Aviso

- Toda la información de los discos seleccionados se eliminará.
- Todos los discos sin seleccionar se asignarán automáticamente como discos de repuesto y no se podrán usar hasta que se haya eliminado el grupo RAID.

**6.** Seleccione un tipo de RAID.

QTS mostrará todos los tipos de RAID disponibles y seleccionará automáticamente el tipo de RAID más optimizado.

| Número de discos | Tipos de RAID admitidos       | Tipo de RAID<br>predeterminado |
|------------------|-------------------------------|--------------------------------|
| Dos              | JBOD, RAID 0, RAID 1          | RAID 1                         |
| Tres             | JBOD, RAID 0, RAID 5          | RAID 5                         |
| Cuatro           | JBOD, RAID 0, RAID 5, RAID 10 | RAID 5                         |

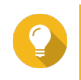

## Consejo

Use el tipo de RAID predeterminado si no tiene claro qué opción seleccionar. Para más detalles sobre los tipos de RAID, consulte Tipos de RAID.

- 7. Haga clic en Siguiente.
- 8. Seleccione Crear volumen.
- 9. Haga clic en Crear. Aparecerá un mensaje de confirmación.
- 10. Haga clic en Aceptar.
  - La caja RAID crea el grupo RAID.
  - El Asistente de creación de volúmenes abrirá la pantalla Seleccionar discos.
  - El grupo RAID que ha creado se selecciona automáticamente y el tipo de RAID se ajusta en Simple.
- 11. Haga clic en Siguiente.
- **12.** Opcional: Especifique un alias para el volumen. El alias debe contener entre 1 y 64 caracteres de cualquiera de los siguientes grupos:
  - Letras: A a Z (mayúscula y minúscula)
  - Números: 0 a 9
  - Caracteres especiales: Guión (-), guión bajo (\_)
- 13. Especifique el número de bytes por inodo. El número de bytes por inodo determina el tamaño máximo del volumen y el número de archivos y carpetas que el volumen puede almacenar. Aumentar el número de bytes por inodo genera un mayor tamaño máximo del volumen, pero un número máximo inferior de archivos y carpetas.
- 14. Opcional: Ajuste la configuración avanzada.

| Configuración                                    | Descripción                                                                                                    | Acciones del usuario                                                                                                    |
|--------------------------------------------------|----------------------------------------------------------------------------------------------------|----------------------------------------------------------------------------------------------------|
| Umbral de alerta                                 | QTS emite una<br>notificación de<br>alerta cuando el<br>porcentaje de<br>espacio del<br>volumen usado es<br>igual o superior al<br>umbral<br>especificado.                     | Especifique un valor.                                                                                                    |
| Cifrado                                          | QTS cifre todos los<br>datos del volumen<br>con cifrado AES de<br>256 bits.                                                                                                    | <ul> <li>a. Especifique una contraseña de cifrado que contenga de 8 a 32 caracteres con cualquier combinación de letras, números y caracteres especiales. Los espacios no están permitidos.</li> <li>b. Seleccione Guardar clave de encriptado para guardar una copia local de la clave de cifrado en el NAS. Esto permite que QTS desbloquee y monte automáticamente el volumen cifrado cuando el NAS se inicie. Si no guarda la clave de cifrado, deberá introducir la contraseña de cifrado cada vez que reinicie el NAS.</li> <li>Aviso <ul> <li>Guardar la clave de cifrado en el NAS puede dar lugar a accesos no autorizados a datos si personal no autorizado accede físicamente al NAS.</li> <li>Si olvida la contraseña de cifrado, el volumen quedará inaccesible y todos los datos se perderán.</li> </ul> </li> </ul> |
| Acelerar<br>rendimiento con<br>caché SSD         | QTS añadirá datos<br>desde este volumen<br>a la caché SSD<br>para mejorar el<br>rendimiento de<br>lectura o escritura.                                                         | Sin acciones                                                                                                    |
| Crear una carpeta<br>compartida en el<br>volumen | QTS crea<br>automáticamente la<br>carpeta compartida<br>cuando el volumen<br>esté listo. Solo la<br>cuenta de<br>administrador del<br>NAS puede acceder<br>a la carpeta nueva. | <ul> <li>a. Especifique un nombre de carpeta.</li> <li>b. Seleccione Crear esta carpeta como carpeta compartida de instantáneas.<br/>Una carpeta compartida de instantáneas permite una creación y restauración de instantáneas más rápidas.</li> </ul>                                                                                                    |

15. Haga clic en Siguiente.

## 16. Haga clic en Finalizar.

Aparecerá un mensaje de confirmación.

**17.** Haga clic en **Aceptar**.

QTS crea e inicia el volumen y después crea la carpeta compartida opcional.

## Creación de un volumen estático en un adaptador de unidad

- 1. Configure el adaptador de unidad en el modo RAID que desee usando el interruptor de modo de hardware del dispositivo.
- **2.** Instale el adaptador de unidad en el NAS. Para más detalles, consulte la guía del usuario de hardware del adaptador de unidad.
- 3. Vaya a Menú principal > Almacenamiento e instantáneas > Almacenamiento > Almacenamiento/ Instantáneas.
- 4. Realice una de las siguientes acciones.

| Estado del NAS                                       | Acción                                         |
|------------------------------------------------------|------------------------------------------------|
| Sin volúmenes ni conjuntos de almacenamiento         | Haga clic en <b>Nuevo volumen</b> .            |
| Uno o más volúmenes o conjuntos de<br>almacenamiento | Haga clic en <b>Crear &gt; Volumen nuevo</b> . |

Se abrirá la ventana de Asistente de creación de volúmenes.

- 5. Seleccione Volumen estático.
- 6. Haga clic en Siguiente.
- 7. En Unidad de la caja, seleccione Host NAS.
- 8. En la lista de discos, seleccione el adaptador de unidad.
- 9. En Tipo de RAID, seleccione Simple.
- 10. Haga clic en Siguiente.
- **11.** Opcional: Especifique un alias para el volumen. El alias debe contener entre 1 y 64 caracteres de cualquiera de los siguientes grupos:
  - Letras: A a Z (mayúscula y minúscula)
  - Números: 0 a 9
  - Caracteres especiales: Guión (-), guión bajo (\_)
- **12.** Opcional: Configure el sobreaprovisionamiento de SSD.

El sobreaprovisionamiento reserva un porcentaje de espacio de almacenamiento de SSD en cada disco del grupo RAID para mejorar el rendimiento de escritura y aumentar la vida útil del disco. Puede reducir la cantidad de espacio reservado para sobreaprovisionamiento después de que QTS haya creado el grupo RAID.

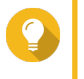

## Consejo

Para determinar la cantidad óptima de sobreaprovisionamiento para sus SSD descargue y ejecute Herramienta de creación de perfiles SSD desde el App Center.

- 13. Opcional: Especifique el número de bytes por inodo. El número de bytes por inodo determina el tamaño máximo del volumen y el número de archivos y carpetas que el volumen puede almacenar. Aumentar el número de bytes por inodo genera un mayor tamaño máximo del volumen, pero un número máximo inferior de archivos y carpetas.
- 14. Opcional: Ajuste la configuración avanzada.

| Configuración                                    | Descripción                                                                                                    | Acciones del usuario                                                                                                    |
|--------------------------------------------------|----------------------------------------------------------------------------------------------------|----------------------------------------------------------------------------------------------------|
| Umbral de alerta                                 | QTS emite una<br>notificación de<br>alerta cuando el<br>porcentaje de<br>espacio del<br>volumen usado es<br>igual o superior al<br>umbral<br>especificado.                     | Especifique un valor.                                                                                                    |
| Cifrado                                          | QTS cifre todos los<br>datos del volumen<br>con cifrado AES de<br>256 bits.                                                                                                    | <ul> <li>a. Especifique una contraseña de cifrado que contenga de 8 a 32 caracteres con cualquier combinación de letras, números y caracteres especiales. Los espacios no están permitidos.</li> <li>b. Seleccione Guardar clave de encriptado para guardar una copia local de la clave de cifrado en el NAS. Esto permite que QTS desbloquee y monte automáticamente el volumen cifrado cuando el NAS se inicie. Si no guarda la clave de cifrado, deberá introducir la contraseña de cifrado cada vez que reinicie el NAS.</li> <li>Aviso <ul> <li>Guardar la clave de cifrado en el NAS puede dar lugar a accesos no autorizados a datos si personal no autorizado accede físicamente al NAS.</li> <li>Si olvida la contraseña de cifrado, el volumen quedará inaccesible y todos los datos se perderán.</li> </ul> </li> </ul> |
| Acelerar<br>rendimiento con<br>caché SSD         | QTS añadirá datos<br>desde este volumen<br>a la caché SSD<br>para mejorar el<br>rendimiento de<br>lectura o escritura.                                                         | Sin acciones                                                                                                    |
| Crear una carpeta<br>compartida en el<br>volumen | QTS crea<br>automáticamente la<br>carpeta compartida<br>cuando el volumen<br>esté listo. Solo la<br>cuenta de<br>administrador del<br>NAS puede acceder<br>a la carpeta nueva. | <ul> <li>a. Especifique un nombre de carpeta.</li> <li>b. Seleccione Crear esta carpeta como carpeta compartida de instantáneas.<br/>Una carpeta compartida de instantáneas permite una creación y restauración de instantáneas más rápidas.</li> </ul>                                                                                                    |

15. Haga clic en Siguiente.

## 16. Haga clic en Finalizar.

Aparecerá un mensaje de confirmación.

**17.** Haga clic en **Aceptar**.

QTS crea e inicia el volumen y después crea la carpeta compartida opcional.

## Configuración de una caja RAID como dispositivo de almacenamiento externo

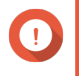

## Importante

- El interruptor de modo de la caja RAID debe estar ajustado en el modo Control de software. Para más detalles, consulte la guía de usuario del hardware de la caja.
- La caja RAID no debe contener ningún grupo RAID existente.

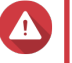

## Aviso

Para evitar errores o pérdida de datos, no cambie el interruptor de modo de la caja de Control de software a ningún otro modo mientras la caja esté conectada al NAS.

- 1. Abra Menú principal > Almacenamiento e instantáneas.
- 2. Haga clic en Dispositivo RAID externo y, a continuación, seleccione Administración de RAID externo.

Se abrirá la ventana Administración de RAID externo.

- 3. Haga clic en Configurar. Se abrirá el Asistente de configuración del dispositivo RAID externo.
- 4. Haga clic en Siguiente.
- 5. Seleccione dos o más discos.

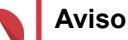

- Toda la información de los discos seleccionados se eliminará.
- Todos los discos sin seleccionar se asignarán automáticamente como discos de repuesto y no se podrán usar hasta que se haya eliminado el grupo RAID.
- 6. Seleccione un tipo de RAID.

QTS mostrará todos los tipos de RAID disponibles y seleccionará automáticamente el tipo de RAID más optimizado.

| Número de discos | Tipos de RAID admitidos       | Tipo de RAID<br>predeterminado |
|------------------|-------------------------------|--------------------------------|
| Dos              | JBOD, RAID 0, RAID 1          | RAID 1                         |
| Tres             | JBOD, RAID 0, RAID 5          | RAID 5                         |
| Cuatro           | JBOD, RAID 0, RAID 5, RAID 10 | RAID 5                         |

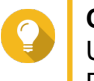

## Consejo

Use el tipo de RAID predeterminado si no tiene claro qué opción elegir. Para más detalles sobre los tipos de RAID, consulte Tipos de RAID.

- 7. Haga clic en Siguiente.
- 8. Seleccione Crear espacio de almacenamiento externo.
- **9.** Haga clic en **Crear**. Aparecerá un mensaje de confirmación.
- 10. Haga clic en Aceptar.

- 11. Vaya a Menú principal > Almacenamiento e instantáneas > Almacenamiento > Almacenamiento externo.
- 12. Seleccione la partición no inicializada en la caja RAID.

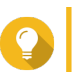

## Consejo

Haga doble clic en la caja RAID para ver todas sus particiones.

- **13.** Haga clic en **Acciones** y después seleccione **Formatear**. Se abrirá la ventana **Formatear partición**.
- 14. Seleccione un sistema de archivos.

| Sistema de archivos | Sistemas operativos y dispositivos<br>recomendados                                                                                                    |  |
|---------------------|----------------------------------------------------------------------------------------------------|--|
| NTFS                | Windows                                                                                                    |  |
| HTS+                | macOS                                                                                                    |  |
| FAT32               | Windows, macOS, dispositivos NAS, la mayoría de<br>cámaras, teléfonos móviles, consolas de<br>videojuegos, tablets                                                                                                    |  |
|                     | El tamaño máximo de archivos es 4 GB.                                                                                                    |  |
| exFAT               | Windows, macOS, algunas cámaras, teléfonos<br>móviles, consolas de videojuegos, tablets                                                                                                    |  |
|                     | <ul> <li>Importante         <ul> <li>El uso de exFAT en QTS precisa<br/>una licencia de controlador exFAT.<br/>Puede adquirir la licencia en<br/>License Center.</li> <li>Compruebe si su dispositivo es<br/>compatible con exFAT antes de<br/>seleccionar esta opción.</li> </ul> </li> </ul> |  |
| EXT3                | Linux, dispositivos NAS                                                                                                    |  |
| EXT4                | Linux, dispositivos NAS                                                                                                    |  |

**15.** Especifique una etiqueta de disco.

La etiqueta debe contener entre 1 y 16 caracteres de cualquiera de los siguientes grupos:

- Letras: A a Z (mayúscula y minúscula)
- Números: 0 a 9
- · Caracteres especiales: Guion "-"
- 16. Opcional: Habilitar cifrado.
  - **a.** Seleccione un tipo de cifrado. Seleccione una de las siguientes opciones:
    - AES 128 bits
    - AES 192 bits

- AES 256 bits
- b. Especifique una contraseña de cifrado.
   La contraseña debe contener entre 8 y 16 caracteres de cualquiera de los siguientes grupos:
  - Letras: A a Z (mayúscula y minúscula)
  - Números: 0 a 9
  - · Todos los caracteres especiales (salvo espacios).
- c. Confirme la contraseña de cifrado.
- d. Opcional: Seleccione Guardar clave de cifrado. Seleccione esta opción para guardar una copia local de la clave de cifrado en el NAS. Esto permite que QTS desbloquee y monte automáticamente el volumen cifrado cuando el NAS se inicie. Si no guarda la clave de cifrado, deberá introducir la contraseña de cifrado cada vez que reinicie el NAS.

## Aviso

- Guardar la clave de cifrado en el NAS puede dar lugar a accesos no autorizados a datos si personal no autorizado accede físicamente al NAS.
- Si olvida la contraseña de cifrado, el volumen quedará inaccesible y todos los datos se perderán.
- **17.** Haga clic en **Formatear**. Aparecerá un mensaje de advertencia.
- 18. Haga clic en Aceptar.

QTS formateará el grupo RAID de la caja RAID externa como disco externo. Puede visualizarlo y administrarlo en Menú principal > Almacenamiento e instantáneas > Almacenamiento > Almacenamiento externo.

## Administración de almacenamiento

## Configurar un disco de repuesto

- 1. Vaya a Menú principal > Almacenamiento e instantáneas.
- 2. Haga clic en Dispositivo RAID externo y, a continuación, seleccione Administración de RAID externo.

Se abrirá la ventana Administración de RAID externo.

- 3. Haga clic en Administrar y después seleccione Configurar los discos de repuesto. Se abrirá la ventana Configurar los discos de repuesto.
- 4. Seleccione uno o más discos libres.
- 5. Haga clic en Aplicar.

Los discos seleccionados se asignarán como discos de repuestos para el grupo RAID en el dispositivo RAID externo.

## Migrar una caja RAID externa en modo de almacenamiento del NAS

Siga estos pasos para mover una caja RAID que contenga un conjunto de almacenamiento o un volumen estático desde un QNAP NAS hasta un QNAP NAS diferente (que llamaremos el NAS de destino).

- 1. Vaya a Menú principal > Almacenamiento e instantáneas > Almacenamiento > Discos/VJBOD.
- 2. Seleccione una caja.
- Seleccione Acción > Desconectar de forma segura. Se abrirá la ventana Desconectar caja de forma segura.
- 4. Haga clic en Aplicar.

Aviso

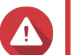

No desconecte ni apague la caja RAID hasta que se haya desconectado la caja.

Aparecerá un mensaje de confirmación.

- 5. Desconecte la caja RAID del NAS.
- 6. Conecte la caja RAID al QNAP NAS de destino.
- 7. En el NAS de destino, vaya a Menú principal > Almacenamiento e instantáneas > Almacenamiento > Discos/VJBOD.
- 8. SeleccioneRecuperar > Escanear y recuperar espacio de almacenamiento. Aparecerá un mensaje de confirmación.
- Haga clic en Aceptar. QTS busca en la caja RAID conjuntos de almacenamiento y volúmenes estáticos y, a continuación, los muestra en la ventana Asistente de recuperación.
- **10.** Haga clic en **Aplicar**.

QTS consigue que todos los conjuntos de almacenamiento, volúmenes y LUN de la caja RAID estén disponibles en el NAS de destino en **Almacenamiento e instantáneas > Almacenamiento > Almacenamiento/Instantáneas.** 

## Estado del dispositivo externo RAID

## Estado de la caja RAID

Para ver el estado de las cajas RAID conectadas al NAS, vaya a **Menú principal > Almacenamiento e instantáneas > Almacenamiento > Discos/VJBOD**.

| Storage & Snapshots                                                                                                   |                                                                                                    |                                                                                                    |                                                                                                    |
|----------------------------------------------------------------------------------------------------|----------------------------------------------------------------------------------------------------|----------------------------------------------------------------------------------------------------|----------------------------------------------------------------------------------------------------|
| Storage & Snapshots                                                                                                   | External RAID Device                                                                                                    | ) 🤔 SSD Over-Provisioning 🔹 💊 Qtier 🔹                                                                                                    | 🚺 VJBOD/VJBOD Cloud 🔹 🛛 🥵 🕐 🛛 🎊                                                                    |
| Overview ^                                                                                                    | - 🗆 M.2 SSD 1                                                                                                    | Perfo                                                                                                    | rmance test VJBOD/VJBOD Cloud • Recover •                                                          |
| Storage<br>Snapshot                                                                                                   | - 🗆 M.2 SSD 2<br>- 🔄 SSD 1                                                                                                    | TR-004                                                                                                    |                                                                                                    |
| Storage                                                                                                    | SSD 2<br>SSD 3<br>SSD 4                                                                                                    |                                                                                                    |                                                                                                    |
| Storage/Snapshots<br>Cache Acceleration                                                                               | - • Disk 1<br>- • Disk 2<br>- • Disk 3                                                                                                    | <                                                                                                    |                                                                                                    |
| External Storage           Image         Image           Image         Image           Snapshot Replica         Image | - O Disk 4<br>- O Disk 5<br>- O Disk 6<br>- O Disk 7                                                                                        |                                                                                                    |                                                                                                    |
| Snapshot Vault                                                                                                    | <ul> <li>○ Disk 8</li> <li>□ □ □ TR-004-N001</li> <li>- ● Disk 1</li> </ul>                                                                 | TR                                                                                                    | -004                                                                                               |
|                                                                                                    | <ul> <li>Disk 2</li> <li>Disk 3</li> <li>Disk 4</li> <li>SSD Disk</li> <li>Cache</li> <li>Data Spare Free</li> <li>None Wa Error</li> </ul> | NAS and Enclosure<br>Model Name: TR-004<br>Serial Number: Q<br>Bus Type: USB 3.1 Gen1<br>Good Storage mode: External Stor<br>RAID Configuration: Software Cor | Firmware Version: 1.0.4<br>System Temperature: 33°C / 91°F<br>System fan 1 speed: 🤡 784 rpm<br>age |

## Estado del adaptador de unidad

Para ver el estado de los adaptadores de unidad y de los discos instalados en ellos, vaya a **Menú principal** > **Almacenamiento e instantáneas > Almacenamiento > Discos/VJBOD**.

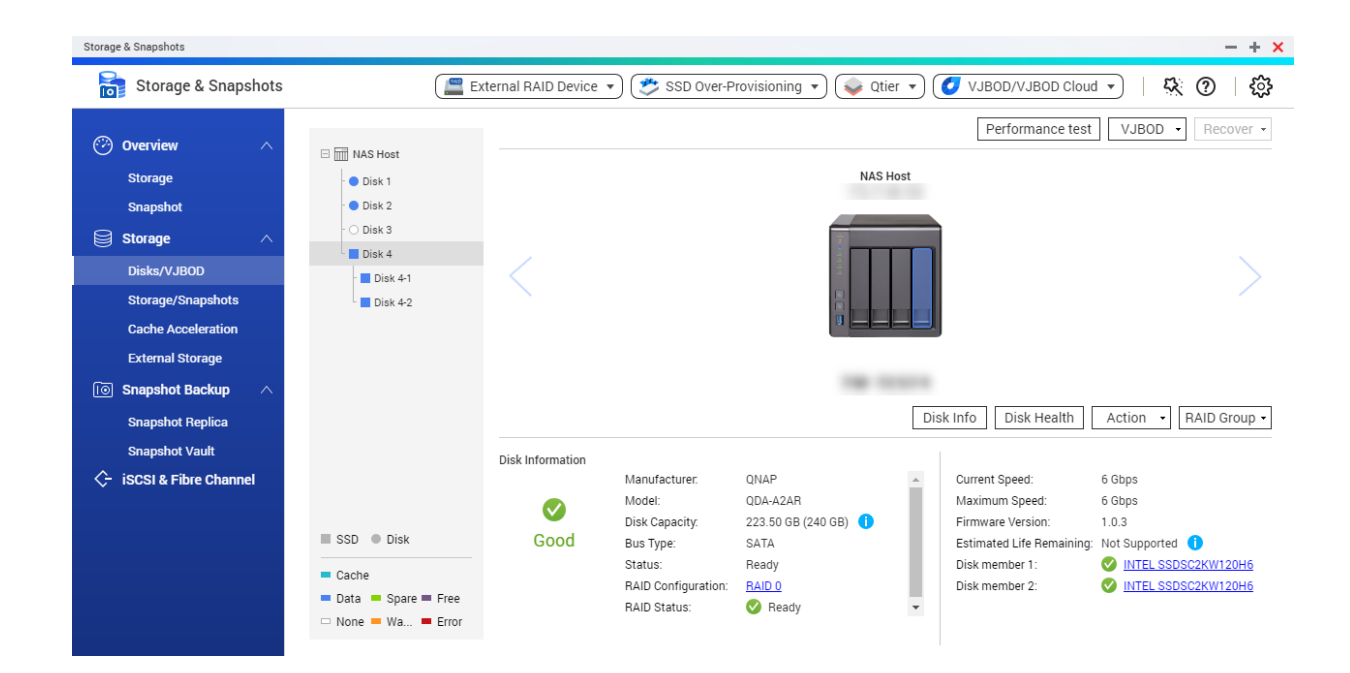

## Actualización del firmware del dispositivo RAID externo en QTS

- 1. Vaya a Menú principal > Almacenamiento e instantáneas.
- 2. Haga clic en Dispositivo RAID externo y, a continuación, seleccione Administración de RAID externo.

Se abrirá la ventana Administración de RAID externo.

- **3.** Seleccione un dispositivo RAID.
- Haga clic en Buscar actualización. Se abrirá la ventana Administración de firmware. QTS busca en Internet el firmware de dispositivo más reciente.
- 5. Seleccione un método de actualización del firmware.

| Método de actualización del firmware          | Descripción                                                                                                    |  |
|-----------------------------------------------|----------------------------------------------------------------------------------------------------|--|
| Instalar la versión del firmware más reciente | Descargue e instale la versión más reciente del firmware del dispositivo.                                                                                                    |  |
|                                               | Nota<br>Solo puede seleccionar esta opción si<br>QTS ha buscado en Internet y ha<br>encontrado una versión del firmware<br>más reciente que la instalada en la<br>actualidad en el dispositivo. |  |
| Seleccionar un archivo local del firmware     | Actualice el firmware usando un archivo IMG de<br>firmware local que tenga en el ordenador. Haga clic<br>en <b>Examinar</b> para seleccionar el archivo.                                        |  |
|                                               | Consejo<br>Puede descargar las actualizaciones del<br>firmware en https://download.qnap.com.                                                                                                    |  |

### 6. Haga clic en Actualizar.

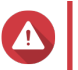

## Aviso

No apague ni desconecte el dispositivo RAID salvo que se le indique.

- 7. Siga las instrucciones para completar la actualización del firmware. En función del modelo, se le podría pedir que apague y encienda el dispositivo o que desconecte y vuelva a conectar el dispositivo. QTS vuelve a detectar el dispositivo y muestra un mensaje de notificación.
- 8. Espere la confirmación de que la actualización del firmware ha finalizado.
- 9. Vaya a Almacenamiento e instantáneas > Almacenamiento > Discos/VJBOD.
- **10.** Haga clic en **Recuperar** y seleccione **Escanear y recuperar espacio de almacenamiento**.

## El menú Reproducción automática

El menú Reproducción automática se abre cuando se conecta una caja RAID a un NAS. Las acciones disponibles en este menú variarán en función del modo de almacenamiento actual de la caja y su configuración RAID.

| QNAP TR-004 External RAID Enclosure                                                                                                    | ×     |
|----------------------------------------------------------------------------------------------------|-------|
| Detected external RAID device partition. What do you want to do?<br>Storage mode: <b>External Storage</b><br>RAID Configuration: <b>Software Control</b> |       |
| Open and view files<br>using File Station                                                                                                    |       |
| Use this device for backup<br>using Hybrid Backup Sync                                                                                                   |       |
| Configure external storage partitions<br>using Storage & Snapshots                                                                                       |       |
| Create NAS storage space<br>using Storage & Snapshots                                                                                                    |       |
| What is an external RAID device? Do not ask me again                                                                                                    |       |
|                                                                                                    | Close |

| Acción                                              | Descripción                                                                                                    |
|-----------------------------------------------------|----------------------------------------------------------------------------------------------------|
| Abrir y ver archivos                                | Abre la caja en File Station.                                                                                                    |
| Usar este dispositivo para copias de seguridad      | Abre HBS.                                                                                                    |
| Configurar particiones de<br>almacenamiento externo | Abre Almacenamiento e instantáneas > Almacenamiento ><br>Almacenamiento externo.<br>Para más información, consulte Configuración de una caja RAID como<br>dispositivo de almacenamiento externo.                                                     |
| Crear espacio de almacenamiento<br>del NAS          | Abre Almacenamiento e instantáneas > Almacenamiento ><br>Almacenamiento/Instantáneas.<br>Para obtener más información, consulte:<br>• Creación de un conjunto de almacenamiento en un caja RAID<br>• Creación de un volumen estático en un caja RAID |
| Editar los permisos de acceso                       | Abre la ventana <b>Editar permisos de carpeta compartida</b> para editar los permisos de acceso para este dispositivo.                                                                                                    |

Guía del usuario del software del dispositivo externo RAID de QNAP